## Hoe om MS Academy te gebruik:

- 1. Maak FireFox oop. / Open FireFox
- 2. Tik die volgende webadres in: / Type the following webadres: <u>http://itacademy.microsoft.com</u>
- 3. Kliek op sign in. / click on sign in.
- Twee opsies gaan vertoon: / Two options will display: Kies "Work or school account" / Choose Work or school account
- Tik die volgende in, waar hulle jou vra vir jou epos adres: en druk enter (staffnommer@staff365.msfed.nwu.ac.za) / Type in the following, where they ask you for an email adres: (staffnumber@staff365.msfed.nwu.ac.za) Bv./Eg. 24897698@staff365.msfed.nwu.ac.za
- 6. Jy gaan die "CAS" login sien, tik jou personeelnr en wagwoord in. / You are going to see the "CAS" login page, type your personel number and your password.
- 7. Kliek op die LOGIN opsie / Click on the LOGIN option.
- 8. Nadat dit klaar geload het, gaan dit vir jou hierdie prentjie gee (sien hieronder) / After it is done loading, then it is going to give you this picture (see underneath)

| Learner Home         | × (+                                                                                                    | - 0 ×                  |
|----------------------|----------------------------------------------------------------------------------------------------|------------------------|
| + https://imagineaca | demy.microsoft.com/?whr=um:federation:MicrosoftOnline&channel=AnonymousAuthenticated $C$                                                                              | ☆ 自 ♥ ♣ ♠ ♥ ≡          |
|                      | Microsoft Imagine Academy Catalog Search for courses                                                                                                    | BERNICE                |
|                      | My courses My achievements                                                                                                    |                        |
|                      | You're almost there!                                                                                                    |                        |
|                      | This email address 24981354@student365.msfed.nwu.ac.za is not enrolled with an organization.                                                                          |                        |
|                      | • If you have an access code, click here to redeem it.                                                                                                    |                        |
|                      | -or-                                                                                                    |                        |
|                      | • If you've already enrolled with another Microsoft account or with an Office 365 organizational account, click Sign out and then sign in with your enrolled account. |                        |
|                      | Sign                                                                                                    | n out Cancel           |
|                      |                                                                                                    |                        |
|                      |                                                                                                    |                        |
|                      |                                                                                                    |                        |
| = 🤌 📋                | i 🖻 🌌 🧿 🥠 🚨 💽 閿 🦻 📑                                                                                                    | 04:50 PM<br>2016-02-24 |

- 9. Kliek op die **HERE** knoppie (if you have an acces code, click HERE to redeem it) / Click on the here option (if you have an acces code, click HERE to redeem it).
- 10. Tik die volgende kode in: SXSV6CNYGU5C6R / Type in the following code: SXSV6CNYGU5C6R
- 11. Tik weer (<u>staffnommer@staff365.msfed.nwu.ac.za</u> adres in. / Type in your (<u>staffnommer@staff365.msfed.nwu.ac.za</u> email adres again.
- 12. Kliek op submit / Click on submit

- 13. Hy gaan vir jou terme en kondisies uitgooi, kliek op die blokkie I agree en kliek op continue / He is going to give you the term sand conditions, just click on the I agree block and click on continue.
- 14. Tik jou gewone e-pos adres in, kies die taal wat jy mee gemaklik is, kies Suid-Afrika as die land waarin jy woon. Tik 'n unieke ID in, gebruik jou personeelnommer. / Put in your usual email adres, choose the language in witch you are comfortable, choose South-Africa as the land that you live in. Type in an unique ID, use your personal number.
- 15. Kliek op Stoor / Click on save.
- 16. Jy is nou weer terug na die hoofblad / You are now back again on the front page.
- 17. Kliek op my courses (links bo) / Click on my courses (left untop)
- 18. Dit is al die courses waarvoor jy nou geregistreer het / This is al the courses that you have registered for.
- 19. Kliek op enige een van die kursusse wat jy wil doen / Click on any of the courses that you want to do.
- 20. Indien die booskap om Silverlight te aktiveer verskyn, klik op die opsie om dit te aktiveer. / If a message displays to activate Silverlight, click on the option to activate it.
- 21. Happy Learning!